# **ACTIVER SON ESPACE LOCATAIRE MODE D'EMPLOI**

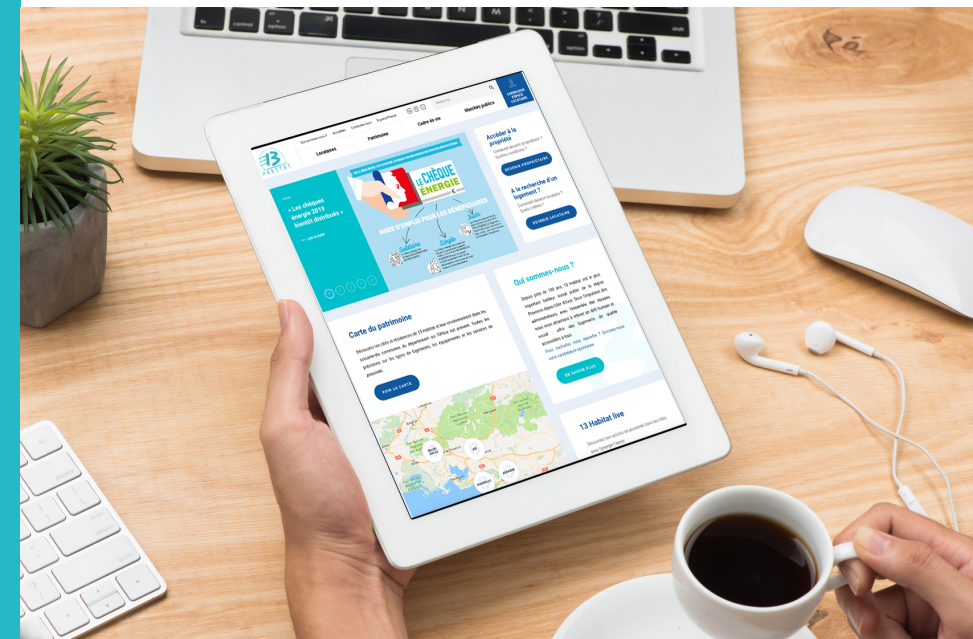

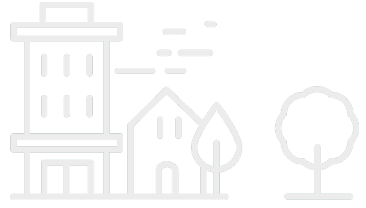

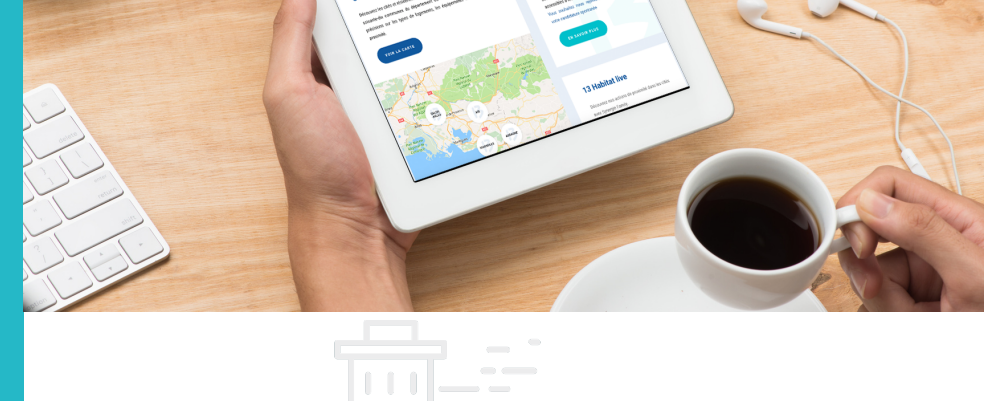

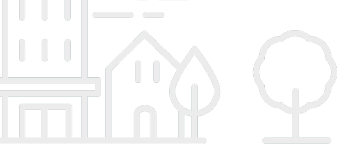

MAI 2019

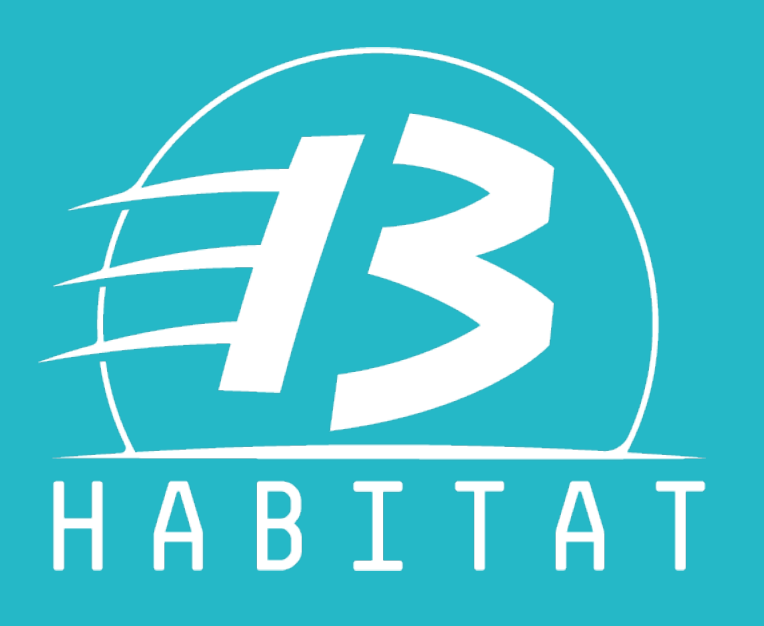

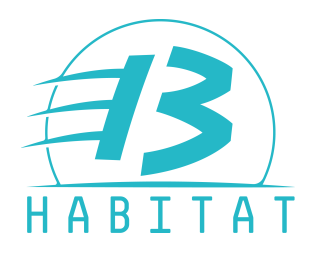

#### VOUS AVEZ REÇU UN COURRIER AVEC UN CODE DE VALIDATION

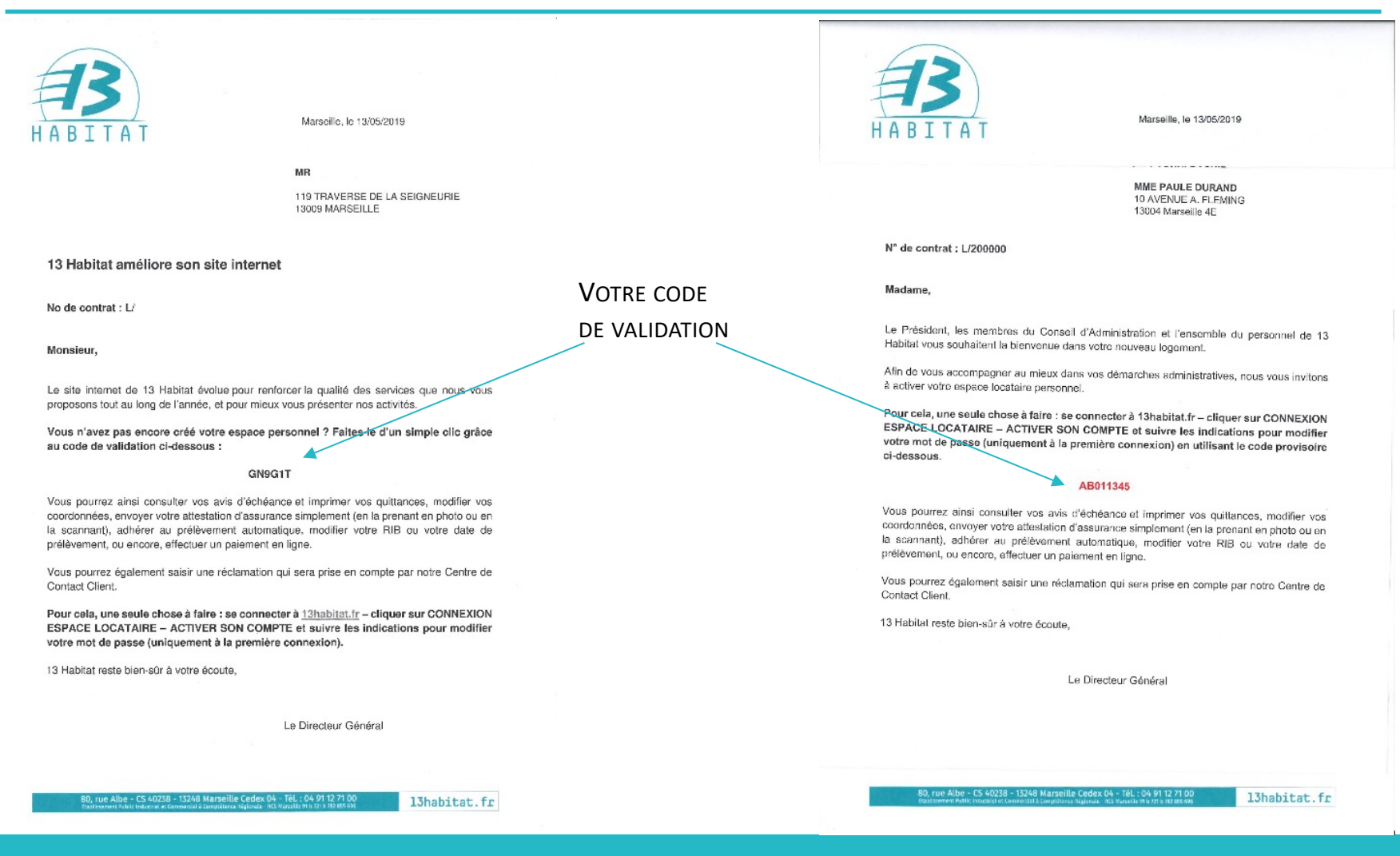

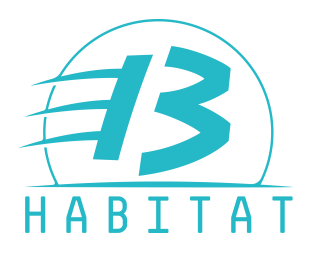

#### ETAPE 1 RENDEZ-VOUS SUR WWW.13HABITAT.FR

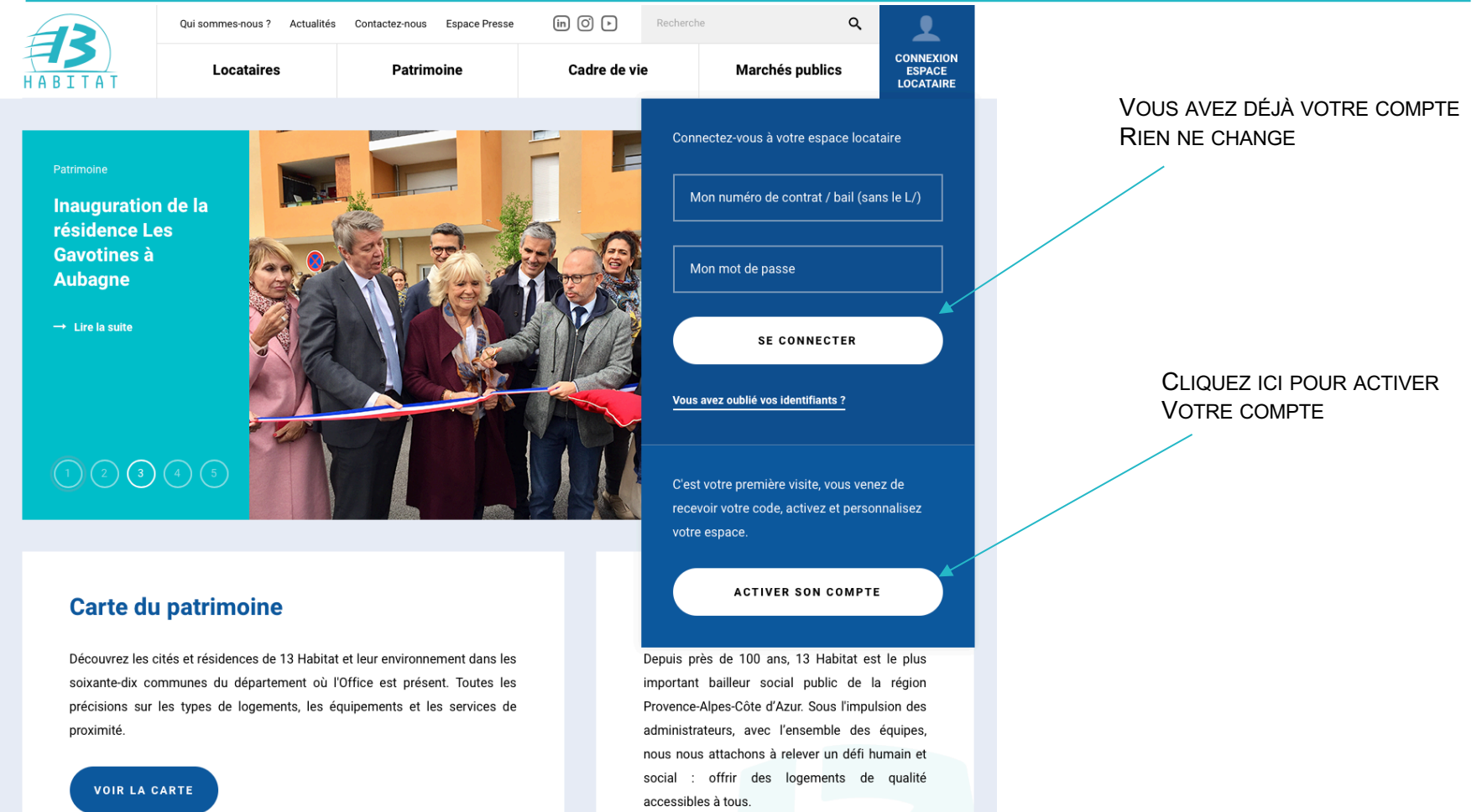

Vous souhaitez nous rejoindre ? Envoyez-nous votre candidature spontanée

MAI <u>2019</u>

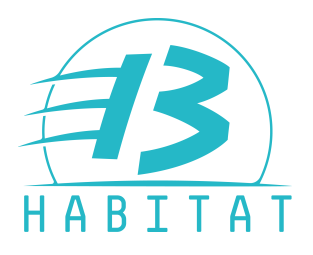

## ETAPE 2 ACTIVER SON COMPTE AVEC LE CODE REÇU

Remplir les champs avec son numéro de locataire L:/ (rappelé dans le courrier reçu) ainsi qu'avec le code de validation

| H A B | 3<br>ITAT                                                                                                    | Qui sommes-nous ? Actualités | Contactez-nous Espace Presse Patrimoine | in O > F | Recherche                                                                                                    | ې<br>Iarchés publics | CONNEXION<br>ESPACE<br>LOCATAIRE |                                                 |
|-------|----------------------------------------------------------------------------------------------------|------------------------------|-----------------------------------------|----------|----------------------------------------------------------------------------------------------------|----------------------|----------------------------------|-------------------------------------------------|
|       | Activez votre compt Etape 1 : Mes informations logement Etape 2 : Création de mon compte                                                                                                    |                              |                                         |          | te<br>Besoin d'aide ?<br>Si vous rencontrez un problème lors de la<br>création de votre compte, n'hésitez pas à<br>nous écrire.<br>ECRIVEZ-NOUS |                      |                                  | Deux entrées possibles en cas de<br>difficultés |
|       | Mes informations logement         C'est votre première visite ? Activez dès maintenant votre compte en utilisant vos informations personnelles 13 Habitat.         Mon numéro de contrat / bail (sans le L/)         Ex. : 1721260 |                              |                                         |          |                                                                                                    |                      |                                  |                                                 |
|       | Code reçu par courrier<br>Ex.: 02001149<br>Jai un problème de connexion ou je n'ai pas reçu mon code<br>VALIDER MES INFORMATIONS                                                                                                   |                              |                                         |          |                                                                                                    |                      |                                  |                                                 |

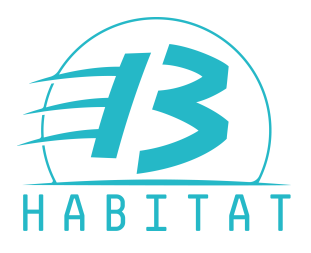

## ETAPE 2 ACTIVER SON COMPTE AVEC LE CODE REÇU

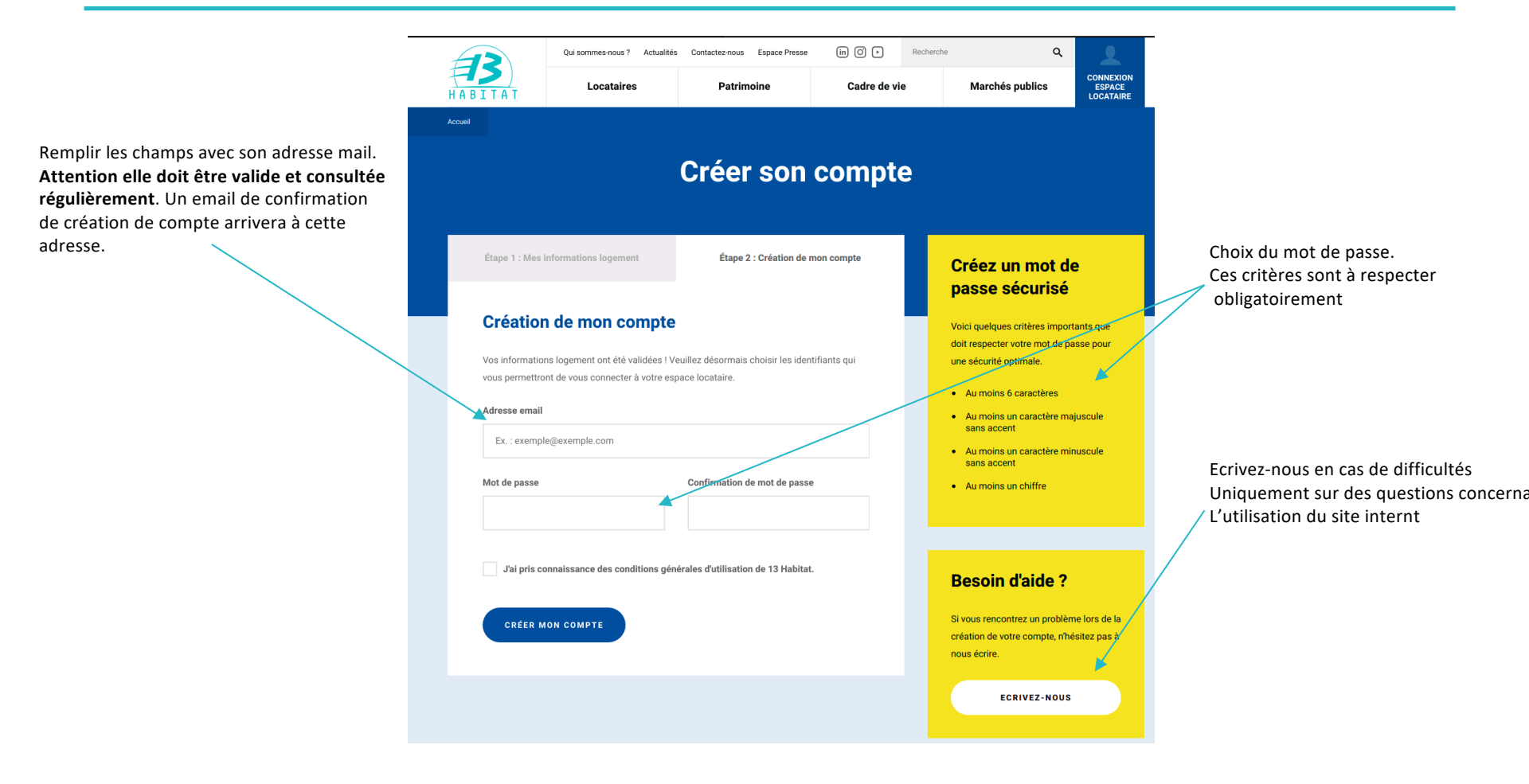

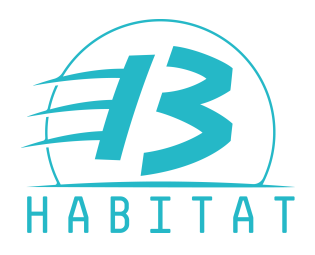

# FÉLICITATIONS VOTRE ESPACE EST ACTIVÉ

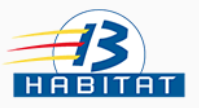

Validation d'adresse email

#### Validation d'adresse email

Pour valider votre compte, merci de suivre le lien suivant ci-dessous :

https://13habitat/mon-compte/valider-mon-compte?token=f8cf992546d6cd1f39288ed766355d874a87fc3d Afin de valider la création de votre espace N'oubliez pas de cliquer sur le lien dans l'email Reçu sur votre boîte mail communiquée lors de l'inscription (pensez à vérifier vos courriers indésirables)

Pour en savoir plus :

→Accéder au site 13 Habitat

→Accéder à mon espace locataire

Ce mail vous est envoyé par 13 Habitat. Conformément à la loi informatique et libertés du 6 janvier 1978, vous disposez d'un droit d'accès, de rectification et de suppression des données vous concernant.

© 2017 13 Habitat. Tous droits réservés.